# **Facturation des prestations**

#### **Facturation> Facturation des prestations**

Cette opération permet de facturer les prestations encodées. Un fichier de facturation est créé, à partir duquel les ASD, les justificatifs patients et les factures patients pourront être imprimés.

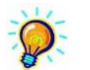

Le programme garde en mémoire tous les tarifs recensés.

## **Onglet** [Sélection]

- Choisir l'établissement en cliquant sur la liste déroulante ou la main jaune.
- Cocher le bouton "Simulation" sur non
- La date "A partir du" n'est plus accessible.
- En indiquant la date de clôture, le programme reprend toutes les prestations qui n'ont pas encore été facturées à cette date, même si les prestations dépendent de mois précédents.

| 33             | Facturation des prestations                                                                                           |  |  |  |  |
|----------------|----------------------------------------------------------------------------------------------------|--|--|--|--|
| Sélection Pati | arits Organismes MyCareRlet Facturation Validation                                                                    |  |  |  |  |
|                |                                                                                                    |  |  |  |  |
| Etablissement  | NURSING MOVIE                                                                                                    |  |  |  |  |
| Simulation     | 🖲 Dui 🔿 Non                                                                                                    |  |  |  |  |
| Sélection      | <ul> <li>Tous les patients</li> <li>Un ou plusieurs patients</li> <li>Un ou plusieurs organismes assureurs</li> </ul> |  |  |  |  |
| Prescriptions  | Toutes les prescriptions     O Prescriptions terminées                                                                |  |  |  |  |
| Prestations    | ◉ Inami 🛛 Non Inami                                                                                                   |  |  |  |  |
| A partir du    | 01/02/2015 🔢                                                                                                    |  |  |  |  |
| Jusqu'au       | 31/01/2017 🔢                                                                                                    |  |  |  |  |
| Commentaires   |                                                                                                    |  |  |  |  |

Compléter les différentes options proposées et cliquer sur l'onglet [Facturation].

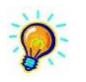

- Si le bouton "Un ou plusieurs patients" est coché, cliquer sur l'onglet [Patients] pour sélectionner les patients souhaités.
- Si le bouton "Un ou plusieurs organismes assureurs" est coché, cliquer sur l'onglet [Organismes] pour sélectionner les OA souhaités.

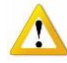

Pour facturer en tiers payant :

- Choisir tous les patients.
- Cocher toutes les prescriptions.
- Clôturer au dernier jour du mois.

## **Onglet** [Facturation]

- Selon les choix effectués dans l'écran précédent, une liste de patient s'affiche.
- Si la liste convient, cliquer sur le bouton "Analyser". Les montants sont calculés automatiquement.

| B3 Facturation des prestations |                        |                                     |          |               |         |         |            |          |  |  |
|--------------------------------|------------------------|-------------------------------------|----------|---------------|---------|---------|------------|----------|--|--|
| Sélection Patients Organ       | rismes MyCareNer Facto | uration Validation                  |          |               |         |         |            |          |  |  |
| Patient                        | Date début Date fin    | Prescription(s)                     | Mutuelle | N* National   | Ct1-Ct2 | Facturé | Supplément | Total    |  |  |
| ARQUETTE ROSANNA               | 01/01/2016 29/12/2016  | 00000203                            | 206      | 220313-296-88 | 130 130 | 7,85€   | 2,61 €     | 10,46€   |  |  |
| BARDOT JULIETTE                | 01/11/2016 31/12/2016  | 00000204,00000231                   | 000      | 0             | 000 000 | 375,73€ | 0,00€      | 375,73€  |  |  |
| BAYE MARIE                     | 01/11/2016 31/12/2016  | 00000234                            | 109      | 461121-238-78 | 110 110 | 267,45€ | 0,00€      | 267,45€  |  |  |
| BELMONDO MARCEL                | 03/11/2016 29/12/2016  | 00000205                            | 206      | 830408-217-53 | 410 460 | 0,00€   | 0,00€      | 0,00€    |  |  |
| BOHRINGER ROMANE               | 01/11/2016 31/12/2016  | 00000206                            | 000      | 0             | 000 000 | 0,00€   | 0,00€      | 0,00€    |  |  |
| BORHINGER RICHARD              | 01/11/2016 31/12/2016  | 00000207                            | 000      | 0             | 000 000 | 0,00€   | 0,00€      | 0,00€    |  |  |
| BRASSEUR CLAUDE                | 01/11/2016 31/12/2016  | 00000235                            | 509      | 430525-227-58 | 110 110 | 0,00€   | 0,00€      | 0,00€    |  |  |
| BROSNAM PIERCE                 | 01/11/2016 31/12/2016  | 00000208                            | 109      | 340918-375-56 | 121 121 | 0,00 €  | 0,00€      | 0,00€    |  |  |
| BURTON RICHARD                 | 01/11/2016 31/12/2016  | 00000209,00000254                   | 509      | 210519-075-25 | 121 121 | 0,00€   | 0,00€      | 0,00€    |  |  |
| CAGE NICOLAS                   | 01/11/2016 31/12/2016  | 00000210                            | 109      | 710414-631-80 | 111 111 | 0,00€   | 0,00€      | 0,00€    |  |  |
| CARMET JEAN                    | 01/11/2016 31/12/2016  | 00000211                            | 325      | 271005-051-48 | 110 110 | 0,00€   | 0,00€      | 0,00€    |  |  |
| CONNERY SEAN                   | 01/11/2016 31/12/2016  | 00000212                            | 135      | 540930-159-41 | 111 111 | 0,00€   | € 00,0     | € 00,0   |  |  |
| CRUISE TOM                     | 01/11/2016 31/12/2016  | 00000213                            | 232      | 280301-137-54 | 130 130 | 0,00€   | 0,00€      | 0,00€    |  |  |
| DELON ALAIN                    | 20/12/2016 26/12/2016  | 00000256                            | 101      | 330228-099-59 | 131 131 | 0,00€   | 0,00€      | 0,00€    |  |  |
| LONGORIA EVA                   | 19/12/2016 19/12/2016  | 00000255                            | 109      | 170918-034-40 | 111 111 | 0,00 €  | 0,00 €     | 0,00€    |  |  |
| NICKY MINAJ                    | 01/11/2016 31/12/2016  | 00000248,00000250,00000251,00000252 | 509      | 890531-213-82 | 110 110 | 0,00€   | 0,00€      | 0,00€    |  |  |
| NICKY MINAJ                    | 01/01/2017 31/01/2017  | 00000253                            | 509      | 890531-213-82 | 110 110 | 0,00€   | 0,00€      | 0,00€    |  |  |
| SCHWARTZENEGGER ARNOLD         | 01/07/2016 30/09/2016  | 00000244                            | 101      | 490629-133-68 | 141 141 | 0,00€   | 0,00€      | 0,00€    |  |  |
|                                |                        |                                     |          |               | 100     | 001,000 | 2010       | 000,044  |  |  |
| 18 patient(s)                  |                        |                                     |          |               |         |         |            | Analyser |  |  |

## **Onglet** [Validation]

Le programme détecte des anomalies et des incohérences qu'il envoi sous forme d'alertes diverses. Liste non exhaustive :

- Patients ou journées bloqués pour diverses raisons ;
- NISS manquant ;
- Passage de FC en FB (si 1 visite)
- Passage en soins à l'acte (forfait sans toilette)
- Toilettes non autorisées (date de l'accord dépassé, absence d'accord)
- Prestations spécifiques non autorisées (date de l'accord dépassé, absence d'accord)
- Conversion de codes
- Voucher non valide
- ...

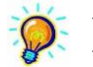

La liste des alertes peut être imprimée.

Une alerte ne signifie pas forcément qu'il y a un problème. A l'utilisateur de réagir ou non suivant le cas.

Lorsque que tout est correct, cliquer sur "Valider la facturation".

La facturation est terminée. Les documents peuvent être édités.

Si des modifications doivent encore être apportées, "<u>Annuler la facturation</u>". Lorsque vous annulez la facturation, aucune information de facturation n'est enregistrée et les opérations précédentes peuvent être recommencées.